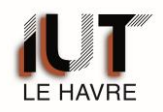

# **PROCÉDURE ECANDIDATURE 2019**

Si vous aviez créé un compte eCandidat en 2017/2018, celui-ci n'est plus valable. Vous devez donc créer un nouveau compte

#### Candidater à l'IUT du Havre :

pourrez vous reconnecter.

Confirmation Adresse Mail \*

Nom \*

Prénom \*

Adresse mail \*

X Annuler

| Je suis étudiant à l'Université du Havre<br>Veuillez vous connecter         | Connectez-vous à :<br>https://ecandidature.univ-lehavre.fr/ |
|-----------------------------------------------------------------------------|-------------------------------------------------------------|
| Je ne suis pas étudiant à l'Université du Havre                             |                                                             |
| Veuillez vous connecter avec votre compte eCandidat                         |                                                             |
| Utilisateur *                                                               |                                                             |
| Utilisateur                                                                 |                                                             |
| Mot de passe *                                                              |                                                             |
| 00000000000                                                                 |                                                             |
| Connexion                                                                   |                                                             |
| 🧠 J'ai oublié mes identifiants                                              |                                                             |
| ▲ j'ai perdu mon code d'activation                                          |                                                             |
| Créer un compte                                                             |                                                             |
|                                                                             |                                                             |
| Création de compte + ×                                                      |                                                             |
| Attention, lorsque vous aurez modifié votre compte , vous serez déconnecté. | tion de votre compte                                        |

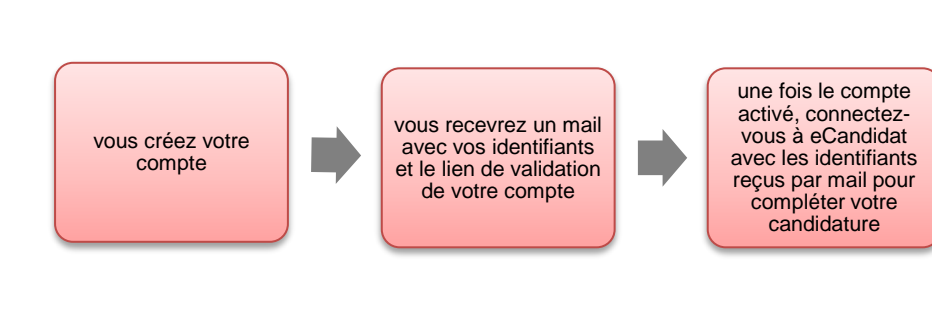

🖺 Enregistrer

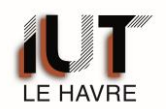

## 1) SAISIE DES INFORMATIONS DU CANDIDAT

Vous devez obligatoirement renseigner les différentes rubriques indiquées

| dition des inform           | ations personnelles                                                     |               | +         |
|-----------------------------|-------------------------------------------------------------------------|---------------|-----------|
| Nationalité * FF            | RANCAIS(E)                                                              |               | ~         |
| INE                         |                                                                         |               |           |
| Clé INE                     | ]                                                                       |               |           |
| X Annuler S<br>T<br>C       | électionnez votre nationa<br>apez votre INE.<br>Cliquez sur « suivant » | lité,         | ⊖ Suivant |
| lition des informations p   | personnelles                                                            | + ×           |           |
| Civilité *                  |                                                                         | ~             |           |
| Nom patronymique *          |                                                                         |               |           |
| Nom usuel                   |                                                                         |               |           |
| Prénom *                    |                                                                         |               |           |
| Autre prénom                |                                                                         |               |           |
| Date naissance (jj/mm/aa) * | <b>m</b>                                                                |               |           |
| Pays de naissance *         | FRANCE                                                                  | ~             |           |
| Département de naissance *  | Sélectionnez un département                                             | ~             |           |
| Ville de naissance *        |                                                                         |               |           |
| Téléphone                   |                                                                         |               |           |
| Téléphone portable          |                                                                         |               |           |
| X Annuler                   |                                                                         | 🖺 Enregistrer |           |
|                             |                                                                         |               |           |

# VEUILLEZ ENSUITE COMPLETER CHAQUE ETAPE JUSQU'AU CHOIX DE LA FORMATION

ATTENTION : à l'étape « Cursus externe » si vous ne trouvez pas votre établissement dans la liste proposée par le menu déroulant, veuillez envoyer un mail à iut-scol@univ-lehavre.fr

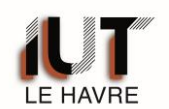

## 2) CHOIX DE LA FORMATION

| 4         |                       |                   |          |
|-----------|-----------------------|-------------------|----------|
| Formation | Date limite de retour | Statut du dossier | Décision |

#### Cliquez sur « nouvelle candidature »

| Offre de for         | mation                    |                                                                      |
|----------------------|---------------------------|----------------------------------------------------------------------|
| Vous pouvez consu    | ulter les formations en o | dépliant les menus et candidater à une formation en cliquant dessus. |
| Filtre               | <b>Q</b> Filtrer          | Filtre en cours : Aucun                                              |
| Université du Havre  | 2                         |                                                                      |
| Titre                |                           |                                                                      |
| ► mathematic FACULTE | DES AFFAIRES INTE         | RNATIONALES                                                          |
| ▶ miinstitut         | UNIVERSITAIRE DE          | TECHNOLOGIE                                                          |
| ▶ <u>m</u> UFR LETT  | RES ET SCIENCES H         | UMAINES                                                              |
| • mUFR SCIE          | NCES ET TECHNIQU          | ES                                                                   |

| Université du Havre                                                                                                    |           |                      |
|----------------------------------------------------------------------------------------------------|-----------|----------------------|
| Titre                                                                                                    | Mots clés | Dates de candidature |
| ▶ mathematical mathematical ma |           |                      |
|                                                                                                    |           |                      |
| Diplôme Universitaire de Technologie                                                                                                    |           |                      |
| Carteria      Control      Control          |           |                      |
| ▶                                                                                                    |           |                      |
| ▶                                                                                                    |           |                      |

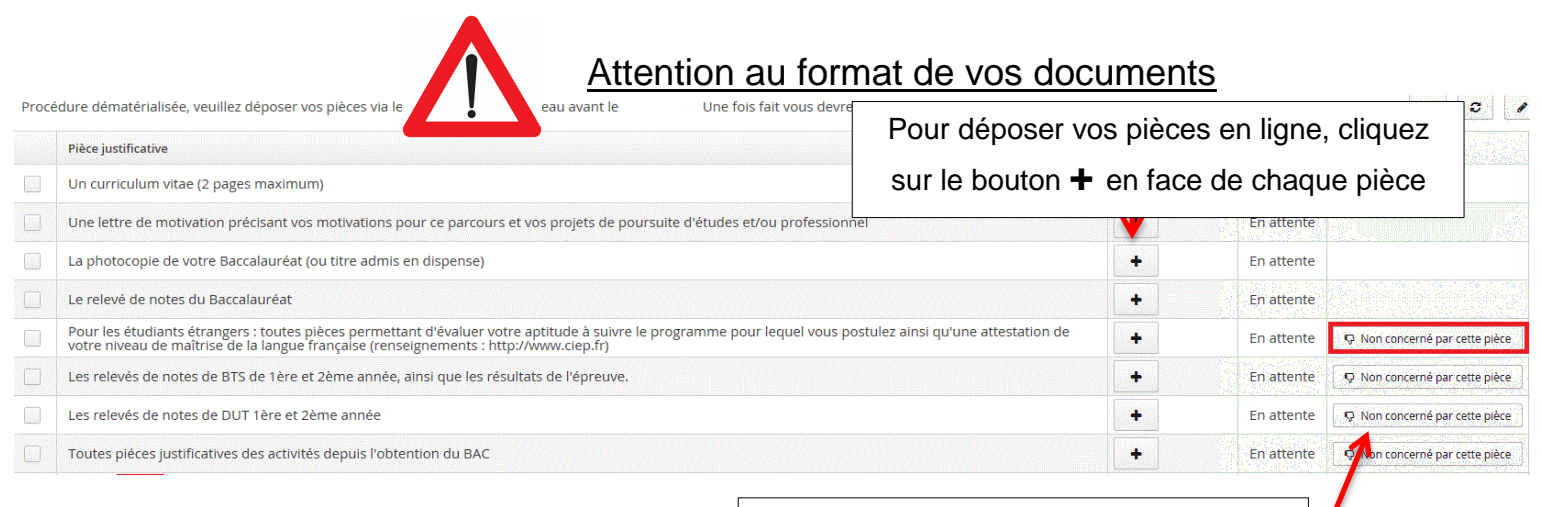

Vous pouvez ne pas être concerné par une pièce justificative. Dans ce cas cliquer ici.

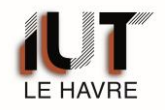

Choisissez votre fichier à charger en respectant les consignes indiquées. Attention : le nom des pièces justificatives ne doit pas comporter de caractères spéciaux.

| Si votre document contient plusieurs pages,             | Charger un fichier                                                   |                 |
|---------------------------------------------------------|----------------------------------------------------------------------|-----------------|
| vous devrez les assembler<br>en un seul et même fichier | Veuillez choisir un fichier (maximum = 3Mo) de type PDF, JPG ou PNG. | Choisir Fichier |
| puis le charger :                                       | ¥ Fermer                                                             |                 |

| Procé | bliez pas de consulter les onglets Yormulaires complémentaires' et 'info<br>teces justificatives i re Formulaires complémentaires<br>dure dématérialisée, veuillez déposer vos pièces via les commandes<br>Pièce justificative | Une fois votre dossier complété<br>devrez obligatoirement transmettre<br>candidature                           | , voi<br>e vot        | us<br>re    | 0 C /                      |
|-------|----------------------------------------------------------------------------------------------------|----------------------------------------------------------------------------------------------------|-----------------------|-------------|----------------------------|
|       | Dossier VALIDATION DES ACQUIS PRO ET PERSO                                                                                                    | devez transmettre votre candida                                                                                | ture.                 | oncerr      | 🖒 Concerné par cette pièce |
|       | Formulaire Complémentaire Formation Continue                                                                                                    |                                                                                                    |                       | Bépos       |                            |
|       | Lettre de motivation (précisant votre projet d'études et éventuellen                                                                                                    | ient in a second second second second second second second second second second second second second second se | And the second second | e dépos     |                            |
|       | Curriculum Vitae dactylographié                                                                                                    |                                                                                                    | -                     | Pièce dépos |                            |
|       | Copie des relevés de notes obtenues depuis l'obtention du baccala<br>cours.                                                                                                    | uréat ou du titre admis en dispense « relevé de notes provisoir pour l'année en                                | -                     | Pièce dépos |                            |
|       |                                                                                                    |                                                                                                    |                       |             |                            |
| ¥ Fe  | rmer 🔦 Action                                                                                                    | Annuler la candidature                                                                                         | ature                 | Q Tél       | ëcharger mon dossier       |

### 3) CONFIRMATION D'UNE CANDIDATURE

Si le jury retient votre candidature, vous recevrez un mail vous informant que votre candidature a été retenue, accompagné de la lettre d'admission en pièce jointe. Vous devez cependant confirmer votre candidature ou vous désister :

- > Retourner sur la rubrique « CANDIDATURE »
- > Ouvrir la formation pour laquelle votre candidature est retenue

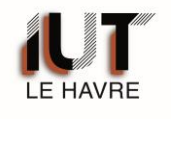

| Noublez pas de consulter longier Info Deces justificatives & Info Procedure demanterialisée, veuillez de Précejantificative Formulaire FC pdf | Attention, les délais de confirmation peu                                                                       | vent | être | très co     | urts            | Pièce conditionnelle           | Carrier |
|----------------------------------------------------------------------------------------------------|----------------------------------------------------------------------------------------------------|------|------|-------------|-----------------|--------------------------------|---------|
| Copie d'une carte d'identité, passeport                                                                                                    |                                                                                                    | +    |      |             | En attente      | 1                              |         |
| 1 photo dida                                                                                                    | in a second second second second second second second second second second second second second second second s |      |      |             | En attente      |                                |         |
| Lettre de me QUE VC                                                                                                    | ous receviez un avis favorable ou que vous                                                                      |      |      |             | En attente      |                                |         |
| Correction SOYEZ<br>Relevé de no<br>étranger )                                                                                                | en attente vous devez confirmer ou vous<br>désister                                                             |      |      |             | En attente      |                                |         |
|                                                                                                    |                                                                                                    | 8    |      |             | En attente      |                                |         |
| Copile des re<br>en cours                                                                                                    |                                                                                                    |      | * 4  | Onysanthemu | a Pièce déposée |                                |         |
| Copie des di<br>dipidmie étra                                                                                                    |                                                                                                    |      |      |             | En attente      |                                |         |
| Pour les étudients étranées, attestation                                                                                                    | en du niveixo C1 (complet) de laneue hancaise                                                                   | +    |      |             | Fis attente     | C Hon concerné par sette pièce | 1.0     |
| ¥ Fermer                                                                                                    | Contration carditature                                                                                          | déf  | ini  | tiff.       | dadmission      | A Hierbarger man do            | siler   |